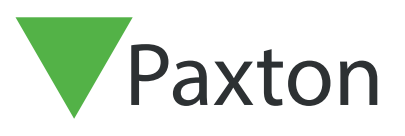

## Net2 APN-1122-US

# How to configure Security Lockdown

#### What is Security Lockdown?

Lockdown is the facility to secure the site through a single action by disabling access through selected doors. This includes disabling exit buttons and relocking doors held open by time zones.

Specific users can be permitted to pass through these doors during the Lockdown condition.

# Paxton

#### Configuration

This feature requires Net2 professional software version 4.21 or later. The security lockdown function must be enabled by checking the option in the Net2 Server configuration utility.

|   | Wiegand   Dial-up nodes   T                                                           | CP/IP nodes Net2Air Bridge                                                  | HTML Reports Features              | Dagnostics    | Printer options Ema                                                                                                    | ail SMS 🛛 🔳                                                                     |  |
|---|---------------------------------------------------------------------------------------|-----------------------------------------------------------------------------|------------------------------------|---------------|----------------------------------------------------------------------------------------------------|---------------------------------------------------------------------------------|--|
|   | Features                                                                              |                                                                             |                                    |               |                                                                                                    |                                                                                 |  |
|   | Net2 Professional has seve<br>check or uncheck the featu                              | eral features which can optional<br>ures listed below,                      | lly be enabled. To change the      | features wh   | ich are enabled,                                                                                                    |                                                                                 |  |
|   | WARNING: If you disable a<br>for this feature!                                        | a feature which was previously                                              | enabled, you will lose all setting | gs that had p | previously been set up                                                                                                    |                                                                                 |  |
|   | 🔽 Areas                                                                               |                                                                             |                                    |               |                                                                                                    |                                                                                 |  |
|   | 🔽 Roll call                                                                           |                                                                             |                                    |               |                                                                                                    |                                                                                 |  |
|   | 🔽 Anti-passback                                                                       | k                                                                           |                                    |               |                                                                                                    |                                                                                 |  |
|   | Alarm integration                                                                     |                                                                             |                                    |               |                                                                                                    |                                                                                 |  |
|   | Texecom integral                                                                      | gration                                                                     |                                    |               |                                                                                                    |                                                                                 |  |
|   | Security Lockdov                                                                      | wn Integration                                                              |                                    |               |                                                                                                    |                                                                                 |  |
|   | n2a-svc                                                                               |                                                                             |                                    |               |                                                                                                    |                                                                                 |  |
|   | )                                                                                     |                                                                             |                                    |               |                                                                                                    |                                                                                 |  |
|   |                                                                                       |                                                                             |                                    |               |                                                                                                    |                                                                                 |  |
|   |                                                                                       |                                                                             |                                    |               |                                                                                                    |                                                                                 |  |
|   |                                                                                       |                                                                             |                                    |               |                                                                                                    |                                                                                 |  |
| E |                                                                                       |                                                                             |                                    |               | )K Cancel                                                                                                    | Apply                                                                           |  |
|   |                                                                                       |                                                                             |                                    | 0             | 0K Cancel                                                                                                    | Apply                                                                           |  |
|   |                                                                                       |                                                                             |                                    |               | )K Cancel                                                                                                    | Apply                                                                           |  |
| Ø |                                                                                       |                                                                             | <br>X                              | View          | IK Cancel                                                                                                    |                                                                                 |  |
|   | <br>                                                                                  |                                                                             |                                    | C<br>⊻iew     | IK Cancel                                                                                                    | Apply                                                                           |  |
|   | f you wish to dis                                                                     | splay an on-scre                                                            | een                                | C<br>⊻iew     | IK Cancel<br>I <u>Go I</u> ools <u>O</u><br>I reeview                                                                                                    | Apply                                                                           |  |
|   | f you wish to dis                                                                     | splay an on-scre                                                            | een                                |               | IK Cancel<br><u>Go Iools D</u><br>Ireeview<br>Explorer bar                                                                                                    | Apply                                                                           |  |
|   | f you wish to dis<br>ockdown butto                                                    | splay an on-scre                                                            | een<br>ent                         | ∑iew<br>✓     | DK Cancel<br><u>Go Iools O</u><br>Ireeview<br>Explorer bar<br>Cameras                                                                                                    | Apply<br>Options He                                                             |  |
|   | f you wish to dis<br>_ockdown butto<br>_ockdown status                                | splay an on-scre<br>on and the curre<br>s, you must clicl                   | een<br>ent<br>k on the             | View<br>View  | DK Cancel<br><u>Go Iools O</u><br>Ireeview<br>Explorer bar<br>Cameras<br>Cite areching                                                                                                    | Apply                                                                           |  |
|   | f you wish to dis<br>Lockdown butto<br>Lockdown status<br>View Lockdown               | splay an on-scre<br>on and the curre<br>s, you must clict<br>Status' option | een<br>ent<br>k on the<br>in the   | View<br>V     | DK Cancel<br><u>Go Iools D</u><br>Ireeview<br>Explorer bar<br>Cameras<br>Site graphics                                                                                                    | Apply                                                                           |  |
|   | f you wish to dis<br>Lockdown butto<br>Lockdown status<br>View Lockdown<br>/iew menu. | splay an on-scre<br>on and the curre<br>s, you must clict<br>Status' option | een<br>ent<br>k on the<br>in the   |               | Cancel       Go     Lools       Ireeview       Explorer bar       Cameras       Site graphics       Triggers and Act                                                                                                    | Apply                                                                           |  |
|   | f you wish to dis<br>Lockdown butto<br>Lockdown status<br>View Lockdown<br>/iew menu. | splay an on-scre<br>on and the curre<br>s, you must clict<br>Status' option | een<br>ent<br>k on the<br>in the   | View<br>View  | Cancel           Go         Lools         Q           Ireeview         Ireeview         Ireeview           Explorer bar         Cameras         Cameras           Site graphics         Triggers and Act         IO Boards                                               | Apply                                                                           |  |
|   | f you wish to dis<br>Lockdown butto<br>Lockdown status<br>View Lockdown<br>/iew menu. | splay an on-scre<br>on and the curre<br>s, you must clict<br>Status' option | een<br>ent<br>k on the<br>in the   |               | Cancel       Go     Lools       Ireeview       Explorer bar       Cameras       Site graphics       Triggers and Act       IO Boards       View Lockdown                                                                                                    | <u>Apply</u><br><u>Iptions</u><br>ions<br><u>Status</u>                         |  |
|   | f you wish to dis<br>ockdown butto<br>ockdown status<br>View Lockdown<br>/iew menu.   | splay an on-scre<br>on and the curre<br>s, you must clicl<br>Status' option | een<br>ent<br>k on the<br>in the   |               | Go         Lools         Q           Ireeview         Ireeview         Ireeview           Explorer bar         Cameras         Site graphics           Triggers and Action         IO Boards         View Lockdown           User Image Verifi         User Image Verifi | <u>Apply</u><br><u>Options</u><br><u>He</u><br>ions<br><u>Status</u><br>ication |  |

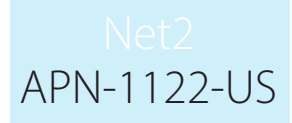

#### Triggers and Actions

Using Net2 Triggers and Actions we can select a trigger (e.g. clicking the on-screen Lockdown button) and select which doors are to be put into Lockdown status.

If the Triggers and Actions feature is not displayed in the tree view, click on View and check the option.

See also: AN1067 - Using Triggers and Actions < <u>http://paxton.info/507</u> >

| 🔀 HQ - Net2 Access Control                                                                                                    |       |
|----------------------------------------------------------------------------------------------------|-------|
| <u>File View Go T</u> ools <u>O</u> ptions <u>H</u>                                                                                                    | lelp  |
| 🔶 Back 🔹 📄 🐳 🛃 Rel                                                                                                    | iresh |
| Second Second Se | Tr    |
| 📫 Events                                                                                                    | Ru    |
| 🕀 😫 Users                                                                                                    |       |
| 🕀 🎬 Access levels                                                                                                    |       |
| 🕀 🕒 Timezones                                                                                                    |       |
| 🕀 🔚 Doors                                                                                                    |       |
| 📙 Areas                                                                                                    |       |
| 🕤 🚳 Anti-passback                                                                                                    |       |
| 🕈 Triggers and Actions                                                                                                    |       |
| 🕀 🔯 Reports                                                                                                    |       |
| 🗭 Roll call                                                                                                    |       |
| 🐂 Net2 operators                                                                                                    |       |
| ♥ Roll call                                                                                                    |       |

Click on Triggers and Actions and then the Add button.

The following sequence of screens will show how to set up a T&A rule that will run when the on-screen Lockout button is pressed.

| Triggers and Actions | Welcome to Net2 Triggers and Actions Choose the type of event, which will cause this rule to be run |
|----------------------|----------------------------------------------------------------------------------------------------|
| <b>γ</b> ν           | Cancel < Back Next > Finish                                                                         |

Select 'When the on-screen lockout is activated' as this relates to pressing the on-screen Lockout button. Select this from the list of triggers in the drop down menu.

| Triggers and Actions | X                                                                                                    |  |
|----------------------|----------------------------------------------------------------------------------------------------|--|
| 4                    | When the on-screen lockdown is activated<br>Choose the type of event, which will cause this rule to be run |  |
| 347                  | When the on-screen lockdown is activated                                                                   |  |
| · ·                  |                                                                                                    |  |
|                      | Cancel < Back Next > Finish                                                                                |  |

Net2 APN-1122-US

We now define the time period when this rule is active.

|     | Triggers and Actions                                                                                                    | Γ |
|-----|----------------------------------------------------------------------------------------------------|---|
| 100 | Choose when this rule is active                                                                                                    |   |
|     | <ul> <li>This rule is active during the following timezone</li> <li>This rule is active at all times outside the following timezone</li> </ul>                                                               |   |
|     | All day, every day 🔹                                                                                                    |   |
|     | Cancel < Back Next > Finish                                                                                                    |   |
|     | Select the action required. (Control Lockdown)                                                                                                    |   |
|     | Triggers and Actions                                                                                                    |   |
|     | When the on-screen lockdown is activated<br>Choose which actions to take<br>Affect I/O Relay<br>Play a .wav File<br>Send an E-Mail<br>Send an SMS<br>Control Lockdown<br>Control Lockdown<br>Run a .exe File |   |
|     | Cancel < Back Next > Finish                                                                                                    |   |
|     | Configure the chosen action. (Activate Lockdown)                                                                                                    |   |
|     | When the on-screen lockdown is activated         When an event matches this rule, would you like to activate or deactivate a lockdown?                                                                       |   |
|     | Activate Lockdown      Reset Lockdown                                                                                                    |   |
|     | Cancel < Back Next > Finish                                                                                                    |   |

## Net2 APN-1122-US

You can now define the Doors that Lockdown will operate on.

In this example, we will only Lockdown some areas. (Floor 1, Floor 2 and the Back Door.)

| Triggers and Actions |                                                                                                    |                                         |        |
|----------------------|----------------------------------------------------------------------------------------------------|-----------------------------------------|--------|
| <b>5</b>             | When the on-screen lockdown is active<br>Which doors will be affected by this action?                      | ated<br>Back Door<br>Floor 1<br>Floor 2 |        |
|                      |                                                                                                    | •                                       |        |
|                      | Cancel < Ba                                                                                                | ack Next>                               | Finisł |
| You can now give     | this rule a name then press Finish                                                                         |                                         |        |
| Triggers and Actions |                                                                                                    |                                         |        |
| <b>4</b>             | When the on-screen lockdown is actival<br>Enter a name for this rule, and click 'Finish'<br>Lockdown start | ted                                     |        |
|                      | Cancel < Ba                                                                                                | ck Next>                                | Finish |

A similar rule must be created to remove the Lockdown status from these doors. The same 'Add' procedure is used as above, but select 'when lockdown is deactivated' as the trigger and 'Reset Lockdown' as the action.

Further rules may be created. For example, a specific user card presented to a specific door could remove the Lockdown status from that door.

| Set 2 Access Control   | Triggers and Actic | ons                                        |                                        |
|------------------------|--------------------|--------------------------------------------|----------------------------------------|
| 🖾 Events               | Rule name          | Туре                                       | When is rule active                    |
| 🕀 😫 Users              | 🗹 Lockdown End     | When the on-screen lockdown is deactivated | During the timezone:All day, every day |
| 🕀 🍟 Access levels      | 🗹 Lockdown Start   | When the on-screen lockdown is activated   | During the timezone:All day, every day |
| 🗉 🕒 Timezones          |                    |                                            |                                        |
| 🛨 📑 Doors              |                    |                                            |                                        |
| 📙 Areas                |                    |                                            |                                        |
| 🚳 Anti-passback        |                    |                                            |                                        |
| 🌮 Triggers and Actions |                    |                                            |                                        |
|                        |                    |                                            |                                        |

For Triggers and Actions to function correctly, the Net2 server must be running at all times.

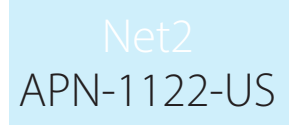

#### View Lockdown Status

The lockdown status of each door may be viewed in the Doors screen.

| sh 🛛 🧲 | Print 👰 Find use | r 🗧 Open door  | 🤶 New user   | •                      | Activat | e Lockdown | LOCKI | OWN INACTIVE    |
|--------|------------------|----------------|--------------|------------------------|---------|------------|-------|-----------------|
| Door   | s                |                |              |                        |         |            |       |                 |
|        | Name             | ACU serial no. | Туре         | Version                | Status  | Port       | Alarm | Lockdown Status |
| 1      | Back Door        | 01115193       | Net2 classic | V4.21 (Build 04210804) | OK      | USB 1      |       | Not Locked Down |
| 1      | Floor 1          | 01115195       | Net2 classic | V4.21 (Build 04210804) | OK      | USB 1      |       | Not Locked Down |
| 1      | Floor 2          | 01115196       | Net2 classic | V4.21 (Build 04210804) | OK      | USB 1      |       | Not Locked Down |
| 1      | Front Door       | 01115192       | Net2 classic | V4.21 (Build 04210804) | OK      | USB 1      |       | Not Locked Down |
| 1      | Security Office  | 01115194       | Net2 classic | V4.21 (Build 04210804) | OK      | USB 1      |       | Not Locked Down |

In our example, pressing the Activate Lockdown button puts the Back door, Floor 1 and Floor 2 ACU's into Lockdown.

| sh 🛛 🧲 | 🚽 Print 횣 Find use | r 🛛 🗧 Open door | 🤶 New user   | •                      | R      | eset Lockdown | LOC   | KDOWN ACTIVE    |
|--------|--------------------|-----------------|--------------|------------------------|--------|---------------|-------|-----------------|
| Door   | rs                 |                 |              |                        |        |               |       |                 |
|        | Name               | ACU serial no.  | Туре         | Version                | Status | Port          | Alarm | Lockdown Status |
| 1      | Back Door          | 01115193        | Net2 classic | V4.21 (Build 04210804) | OK     | USB 1         |       | Locked Down     |
| 1      | Floor 1            | 01115195        | Net2 classic | V4.21 (Build 04210804) | OK     | USB 1         |       | Locked Down     |
| 1      | Floor 2            | 01115196        | Net2 classic | V4.21 (Build 04210804) | OK     | USB 1         |       | Locked Down     |
| 1      | Front Door         | 01115192        | Net2 classic | V4.21 (Build 04210804) | OK     | USB 1         |       | Not Locked Down |
| 1      | Security Office    | 01115194        | Net2 classic | V4.21 (Build 04210804) | OK     | USB 1         |       | Not Locked Down |

#### User lockdown exemption

During a security Lockdown, it may be necessary for certain staff to move around the site to investigate and attend to the incident.

There is a check box in each user record that may be selected to allow the user to operate doors that are in a Lockdown state. Their normal permissions will still apply and so doors normally barred to them will remain so.

These limitations will also apply when using the Open Door function at the PC.

Exit buttons will remain disabled so must be considered when planning lockdown exemptions.

|  | This user is exe  | empt from Lockdown rules |  |
|--|-------------------|--------------------------|--|
|  | record Export vcf |                          |  |
|  |                   |                          |  |